# How to install EndNote on a tagged computer

7/03/2019

To install the WCM-licensed Endnote version on your computer, you will need to have your device tagged by ITS. Once you have a tagged device, follow the instructions below for installation of the software. The screenshots are taken from a Mac, but the workflow is the same for PCs.

1. Access the Self Service app / Software Center:

For Macs: Go to the Self Service app in the dock

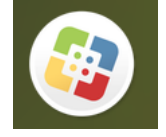

For PCs: Go to Microsoft System Center > Configuration Manager > Software Center

## 2. Log in at right-hand panel:

| Self Service    |                                        |                 | Q, Search                                                           |
|-----------------|----------------------------------------|-----------------|---------------------------------------------------------------------|
|                 |                                        |                 | Log In v                                                            |
| Adobe Air       | Adobe Creative Cloud<br>App Categories | Categories      |                                                                     |
| Adobe Reader XI |                                        | Citrix Receiver | Standard Applications<br>Configuration<br>Support Tools<br>Security |
| INSTALL (       |                                        | (INSTALL 7)     | Testing<br>Internet Utilities                                       |

| 3. Search for endnote:<br>Self Service |                       |
|----------------------------------------|-----------------------|
|                                        | C endnote S           |
|                                        | pro2004               |
|                                        | Log Out               |
|                                        | Categories            |
|                                        | Standard Applications |

#### 4. Click on the "INSTALL" button:

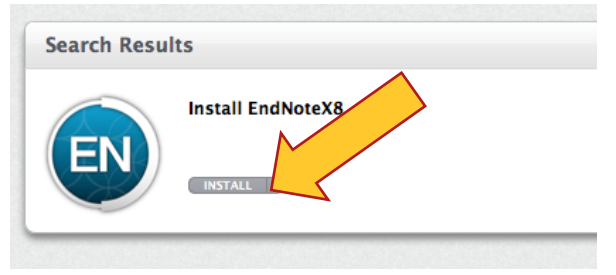

## 5. Self Service will then install Endnote onto your computer:

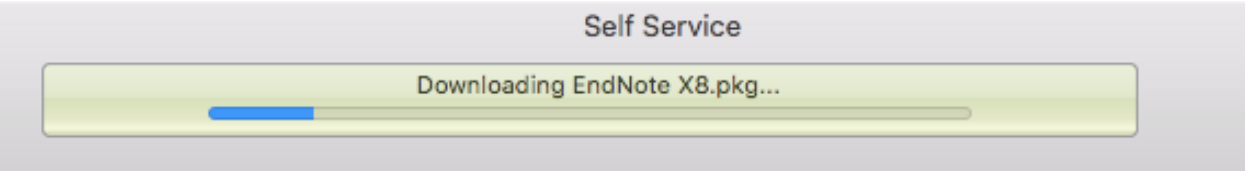

# 6. When you first launch endnote on your computer, it will ask you if you wish to update the software. Select "Download and Install":

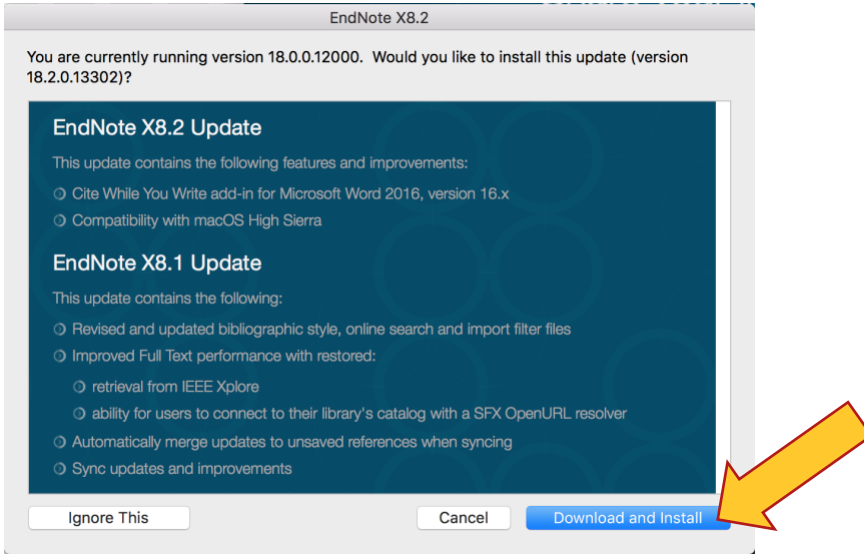

Now you should be all set! For help on using endnote, please check out our libguide.

If you need any assistance with the installation, you can <u>create a ticket with ITS</u>, or come to the library and visit the SMARTDesk.